# 创客空间方案搭建说明书

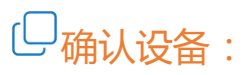

| 类目         | 设备名称            | 型号      | 描述                                   | 示意图 |
|------------|-----------------|---------|--------------------------------------|-----|
| 配送设备       | 专业推流摄像机         | YG-780A | 采集会议、活动现场画面                          |     |
|            | 壁挂固定支架          |         | 高清推流摄像机倒挂或壁挂固定                       | 225 |
|            | 云台遥控器           |         | 用于远程控制云台                             |     |
| 调试准备       | 路由器             |         | 自备,首次使用时辅助摄像机后台设置                    |     |
|            | 网线              |         | 自备,首次使用时用于连接 YG-780A<br>与路由器         | 0   |
|            | 电脑              |         | 自备,播放时用于设置推流并监播画面                    |     |
| 备选收音<br>设备 | 无线麦克风<br>( 推荐 ) | BY-WM6  | 自备 , 可使用其他采音设备 , 此处为完整实现一场创客直播举例使用   |     |
|            | 无线话筒<br>+调音台    |         | 备选方案 , 适用于多路音频流场景<br>(接入方式与无线麦克风类似 ) | +   |
|            | 全向麦克风           |         | 备选方案,适用于多人远程会议场景<br>(接入方式与无线麦克风类似)   |     |

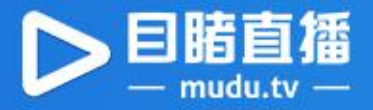

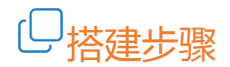

### 获取推流地址

- 1、进入目睹直播官网,注册账户。
- 2、进入直播控制台,新建直播频道。
- 3、进入直播频道,在直播方式中选择【专业设备直播】,获取推流地址。

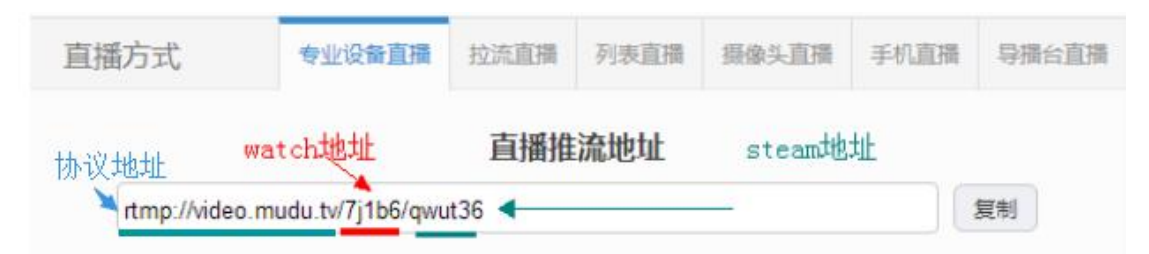

## 连接音频采集设备

通过摄像机后的 3.5mm 接口可以接入无线麦克风、调音台、全向麦克风等收音设备。

#### 推流摄像机后台设置

- 1、打开 YG-780A 专业摄像机。设置网络。进入后台。
- 2、摄像头网络端口连接路由器网络端口,电脑连上路由器的无线 wifi。
- 3、在电脑网络地址栏中输入无线网络 IP 地址 (默认 192.168.5.163), 进入摄像机推流后

### 台。

【此步骤中,若出现登录失败提示,具体的 IP 地址需要登录用户路由器或交换机设置界面,

#### 查看分配的 IP】

4、登录,用户名与密码默认为 admin。

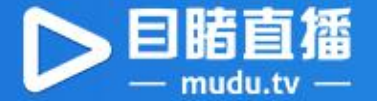

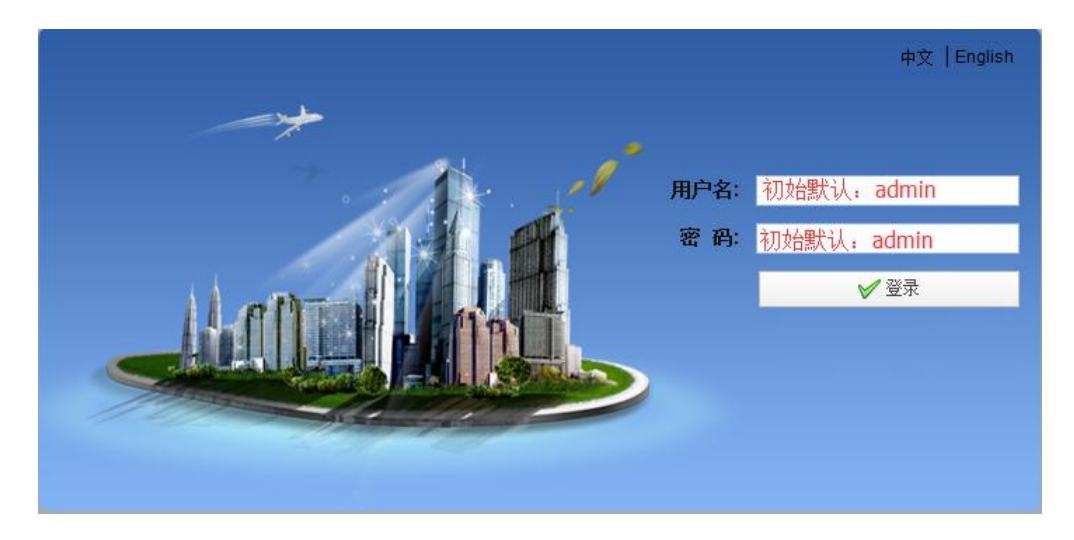

5、登录成功后进入管理界面,界面左方为视频监播区。点击右上角的"配置"进入设备参

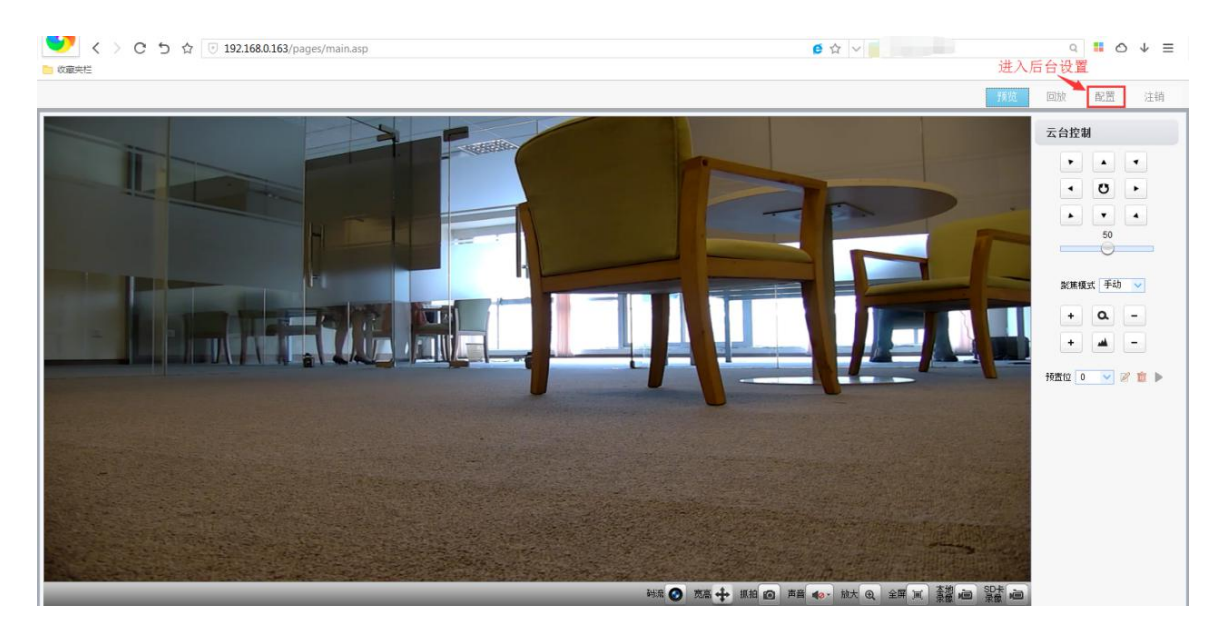

#### 数配置页面。

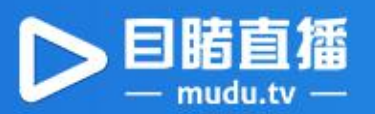

6、进入配置列表→流发布设置。填写协议地址(即推流地址的前半部分)和流名称(推 流地址的后半部分)。以【rtmp://video.mudu.tv/watch/erw5u3】为为例。协议地址 为【rtmp://video.mudu.tv/】, 流名称为【watch/erw5u3】, 填写后保存。

| 配置列表                                                                           | 流发布    |               |       |               |   |  |  |
|--------------------------------------------------------------------------------|--------|---------------|-------|---------------|---|--|--|
| 🛃 本地配置<br>🛃 音频配置                                                               | 码流     | 主码流           |       | 次码流           |   |  |  |
| ▲ 🔂 视频配置<br>○ 视频编码                                                             | 开关     |               |       |               |   |  |  |
| <ul> <li>○ 流发布</li> <li>○ 视频参数</li> </ul>                                      | 协议     | RTMP 填        | 写地址前半 | 段TMP          | × |  |  |
| <ul> <li>字符叠加</li> <li>字符叠加</li> <li>字符大小</li> </ul>                           | Host   | video.mudu.tv |       | video.mudu.tv |   |  |  |
| 👩 视频输出                                                                         | Hostia | 1935          |       | 1935          |   |  |  |
| <ul> <li>              GY 网络配置             · · · · · · · · · · · · ·</li></ul> | 流名称    | watch/erw5u3  | *     | watch/erw5u3  |   |  |  |
| <ul> <li>GB28181</li> <li>GB28181</li> <li>GB28181</li> </ul>                  | 用户名    |               |       |               |   |  |  |
| <ul> <li>○ 设备属性</li> <li>○ 系統时间</li> </ul>                                     | 密码     | 填写地址后半段       |       |               |   |  |  |
| <ul> <li>○ 用户管理</li> <li>○ 版本升级</li> <li>○ 恢复出厂</li> <li>○ 重自设备</li> </ul>     |        |               | 🗖 保存  |               |   |  |  |

- 7、在视频设置界面中,根据实际使用需求在视频编码设置中选择视频尺寸、码流、码率、 帧率、关键帧间隔,点击保存。
- 8、进入系统配置可更改用户名和密码系统时间等,在保存所有设置后点击重启设备进行重

启。

【注:通过支架进行壁挂可以增加视频采集稳定性,通过云台遥控机可以对云台进行变焦及

360 度转动拍摄。】

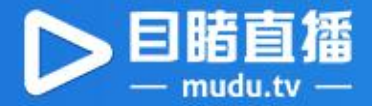

## 完成效果图:

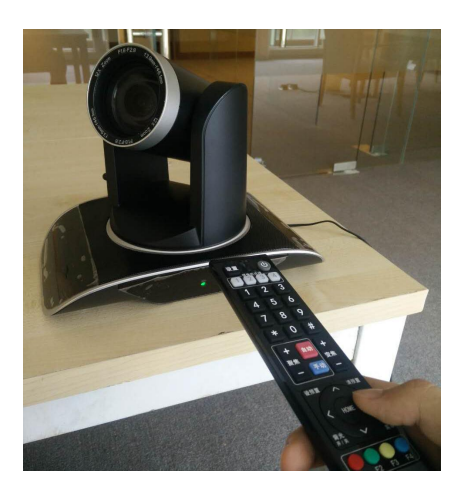

# □注意事项:

1、在确保信号和网络没问题情况下,摄像头获取画面失败或推流出现卡顿可尝试重启。

2、使用无线网络进行推流时,有线网络和无线网络的 IP 必须在不同的网段

3、当首次使用 IE 浏览器访问网络会议摄像机时,登陆界面会出现"未安装播放插件,请下 载安装"的信息提示。点击该提示信息,打开浏览器,进入【Internet 选项】→【安全】→ 【自定义设置】, 在 ActiveX 控件和插件中全部设置为 "启用" 或 "提示"。下载后安装 MRWebXinstall.exe,根据信息提示来安装插件即可。

4、在首次进入 YG-780A 后台时,出现网络不匹配问题,请查看 YG-780A 说明书网络连接 系统部分,或联系目睹销售人员咨询。

了解更多详情,请登录目睹直播官网(www.mudu.tv)

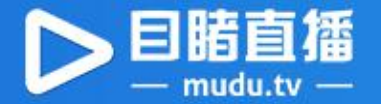